## Student Guide for the new SIS

1 Navigate to https://mysis.ac-kuwait.edu.kw/Default.aspx

## 2 Input your new username (Student ID without dash)

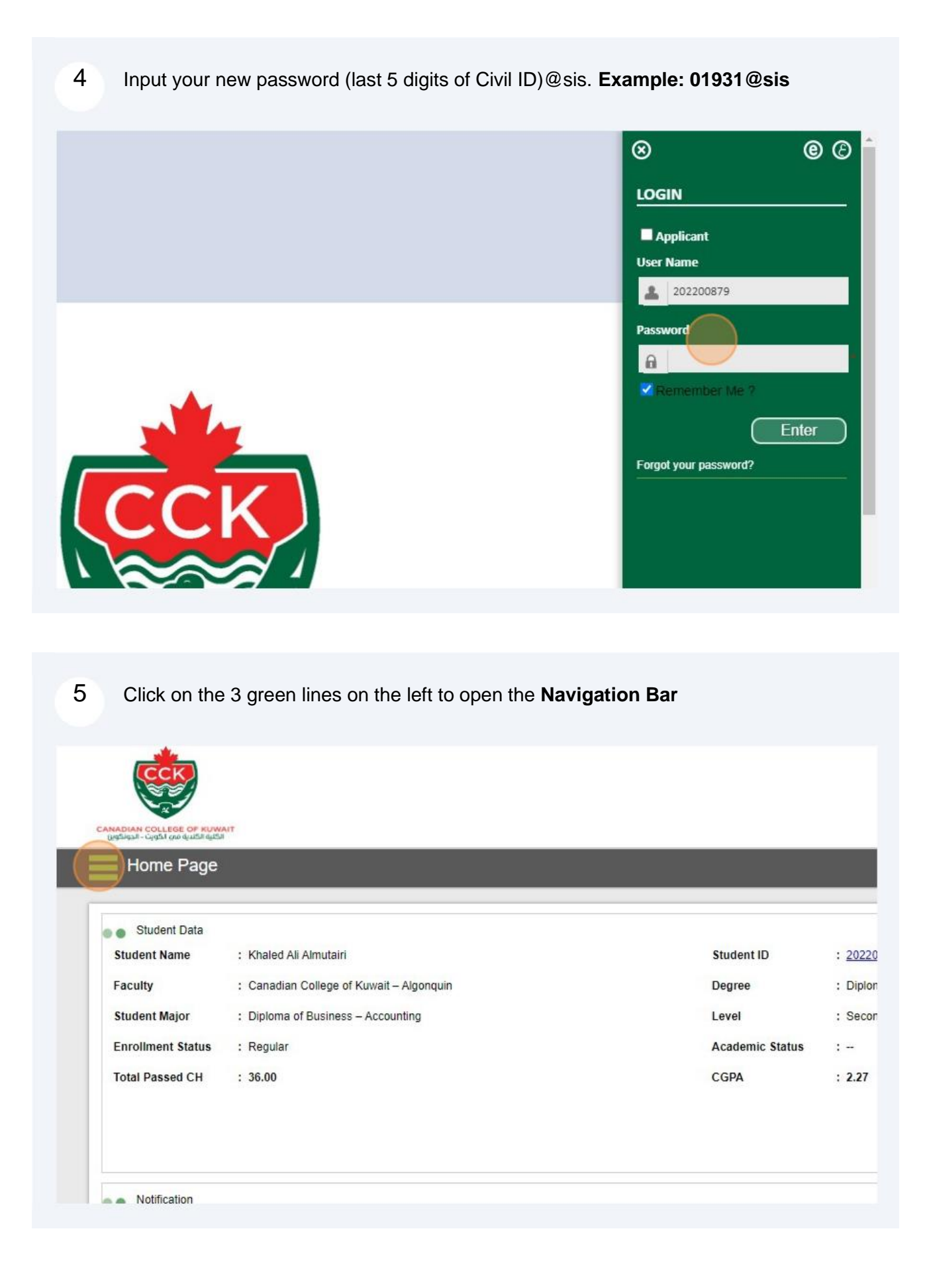

6 Click "> Academic Affairs" Go Academic Affairs My E-Services Online Services Home Page

| » My Staff                                                              |                                                                                                    |  |
|-------------------------------------------------------------------------|----------------------------------------------------------------------------------------------------|--|
| » Reports<br>Student I<br>Faculty<br>Student I<br>Enrollme<br>Total Pas | ent Data<br>Name : Khaled Ali Almutairi<br>: Canadian College of Kuwait – Algonquin<br>Major : Diploma of Business – Accounting<br>nt Status : Regular<br>sed CH : 36.00 |  |

7 Click Academic Affairs >> Student Course Attendance, to view your attendance.

| Go                                                                                                    | CCK                                                                |
|----------------------------------------------------------------------------------------------------|--------------------------------------------------------------------|
| » Academic Affairs                                                                                                  |                                                                    |
| » Student Course Attendance                                                                                         | CANADIAN COLLEGE OF KUWAIT<br>(یونوکیا، - نیوکار بود فرسگاا فینگا) |
| » Early Registration     » Student Result                                                                           | Home Page                                                          |
| <ul> <li>» Register/Add/brop Course-Groups</li> <li>» Medical Leave</li> <li>» Course Withdrawal Request</li> </ul> | Student Data Student Name : Khaled Ali Almutairi                   |
| » My E-Services                                                                                                    | Faculty : Canadian College of Kuwait – Algonquin                   |
| » Online Services                                                                                                   | Student Major : Diploma of Business – Accounting                   |
| » My Staff<br>» Reports                                                                                             | Enrollment Status : Regular<br>Total Passed CH : 36.00             |
|                                                                                                    | Notification                                                       |

3

8

This is what your attendance page will look like, you can see how many absences & absence warnings you have in each course.

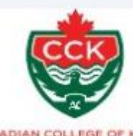

## Student Course Attendance

| Course Cod     | e Course Na                                                   |
|----------------|---------------------------------------------------------------|
| ACC2209        | Financial Accounting III                                      |
| ACC2233        | Management Accounting I                                       |
| <u>GED0022</u> | Positive Psychology – The Science of Happiness and Well-Being |
| ACC2262        | Introduction to Personal Taxation                             |

## 9 Click **Reports** >> **Student Schedule Report**, to view your **Course Schedule**.

| Go<br>» Academic Affairs | <b>CCK</b>                                                  |                                          |                       |
|--------------------------|-------------------------------------------------------------|------------------------------------------|-----------------------|
| » My E-Services          | CANADIAN COLLEGE OF KUWAIT<br>لایطهات - نبوانگاه راه فایت ا |                                          |                       |
| » Online Services        | Student Course Attendance                                   |                                          |                       |
| » My Staff               |                                                             |                                          |                       |
| » Reports                |                                                             |                                          |                       |
| » Exam Schedule          | Course Coo                                                  | le                                       | Course Name           |
| » My Academic Plan       | ACC2209                                                     | Financial Accounting III                 |                       |
| Student Schedule Report  | ACC2233                                                     | Management Accounting I                  |                       |
|                          | GED0022                                                     | Positive Psychology – The Science of Hap | piness and Well-Being |
|                          | ACC2262                                                     | Introduction to Personal Taxation        |                       |
|                          |                                                             |                                          |                       |

| CCK                                                         |                                   |                                 |                              |                      |
|-------------------------------------------------------------|-----------------------------------|---------------------------------|------------------------------|----------------------|
| CANADIAN COLLEGE OF KU<br>ية الكندية فدي الكويت - الجونكوين | IWAIT<br>ISI                      |                                 |                              |                      |
| Student Sci                                                 | hedule Report                     |                                 |                              |                      |
| []                                                          |                                   |                                 |                              |                      |
| Academic Year                                               | 2024/2025                         | ~                               | Semester                     | Fa                   |
|                                                             | View 1 View 2                     |                                 |                              |                      |
|                                                             |                                   |                                 | Preview                      |                      |
|                                                             |                                   |                                 |                              |                      |
|                                                             |                                   |                                 |                              |                      |
|                                                             |                                   |                                 |                              |                      |
|                                                             |                                   |                                 |                              |                      |
|                                                             |                                   |                                 |                              |                      |
|                                                             |                                   |                                 |                              |                      |
|                                                             |                                   |                                 |                              |                      |
|                                                             |                                   |                                 |                              |                      |
|                                                             |                                   |                                 |                              |                      |
|                                                             |                                   |                                 |                              |                      |
| 1 Click "Prev                                               | view" to open the                 | schedule, you can e             | export & save it as PDF file | from the             |
| Click "Pre-<br>bar at the                                   | <b>view</b> " to open the<br>top. | schedule, you can e             | export & save it as PDF file | from the             |
| 1 Click "Pre-<br>bar at the                                 | <b>view</b> " to open the<br>top. | schedule, you can e             | export & save it as PDF file | from the             |
| Click "Prey<br>bar at the t                                 | <b>view</b> " to open the<br>top. | schedule, you can e             | export & save it as PDF file |                      |
| Click "Prey<br>bar at the t                                 | <b>view</b> " to open the<br>top. | schedule, you can e             | export & save it as PDF file | from the<br>Canadia  |
| Click "Prey<br>bar at the                                   | <b>view</b> " to open the<br>top. | schedule, you can e             | export & save it as PDF file | from the<br>Canadian |
| Click "Prey<br>bar at the                                   | view" to open the top.            | schedule, you can e             | export & save it as PDF file | from the<br>Canadia  |
| Click "Prey<br>bar at the                                   | view" to open the<br>top.<br>✓    | schedule, you can e             | export & save it as PDF file | from the<br>Canadia  |
| 1 Click "Pre-<br>bar at the                                 | view" to open the top.            | schedule, you can e<br>Semester | export & save it as PDF file | from the<br>Canadia  |
| 1 Click "Prey<br>bar at the                                 | view" to open the top.            | schedule, you can e<br>Semester | export & save it as PDF file | from the<br>Canadia  |
| 1 Click "Prey<br>bar at the                                 | view" to open the top.            | schedule, you can e<br>Semester | export & save it as PDF file | from the<br>Canadia  |
| 1 Click "Prey<br>bar at the                                 | view" to open the<br>top.         | schedule, you can e<br>Semester | export & save it as PDF file | from the<br>Canadia  |
| 1 Click "Prey<br>bar at the t                               | view" to open the<br>top.         | schedule, you can e<br>Semester | export & save it as PDF file | from the<br>Canadia  |
| 1 Click "Prey<br>bar at the                                 | view" to open the<br>top.         | schedule, you can e<br>Semester | export & save it as PDF file | from the<br>Canadian |

|     | 📀 🔜 Next   Find |
|-----|-----------------|
|     | Excel           |
| CCK | PDF             |
|     | Word            |
|     |                 |